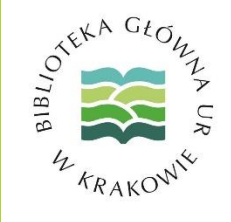

W Google Scholar otwieramy nasz profil, na liście publikacji zaznaczamy interesujące nas pozycje lub wybieramy wszystkie i klikamy EKSPORTUJ

Z rozwijanej listy wybieramy format BibTeX

Nawet jeśli zaznaczyliśmy wszystkie artykuły pojawi się prośba o potwierdzenie

Jeszcze raz klikamy EKSPORTUJ

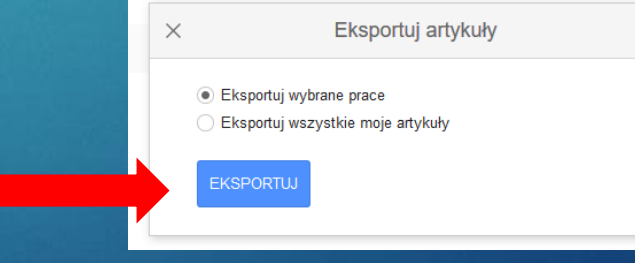

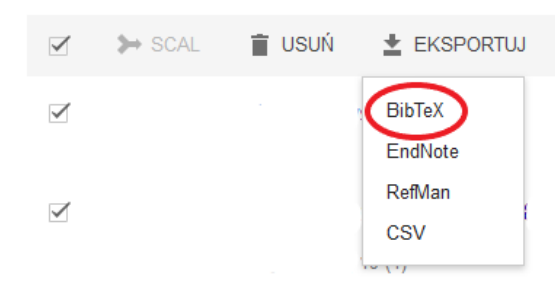

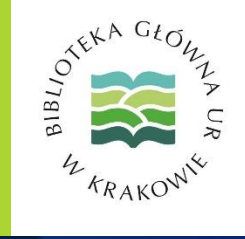

- Pojawi się strona z wykazem naszych publikacji w formacie BibTeX
- Klikamy w jej obrębie prawym przyciskiem myszy
   Zapisujemy stronę jako dokument tekstowy

| 💩 Zapisz jako                                                                                                    |                        |                       |         |                    |        | ×      |
|----------------------------------------------------------------------------------------------------|------------------------|-----------------------|---------|--------------------|--------|--------|
| ← → ∽ ↑ ↓ > Ten komputer > Pobrane                                                                                                    |                        |                       | √ Ö     | Przeszukaj: Pobran | e p    | >      |
| Organizuj 🔻 Nowy folder                                                                                                    |                        |                       |         |                    |        |        |
| A Nazwa                                                                                                    | Data modyfikacji       | Тур                   | Rozmiar |                    |        |        |
| □ Pulpit                                                                                                    | ne elementy nie pasują | do kryteriów wyszukiw | ania.   |                    |        |        |
| 🖊 Pobrane 🛛 🖈                                                                                                    |                        |                       |         |                    |        |        |
| Dokumenty 🖈                                                                                                    |                        |                       |         |                    |        |        |
| Solution States States |                        |                       |         |                    |        |        |
| Wideo                                                                                                    |                        |                       |         |                    |        |        |
| > 🐔 OneDrive                                                                                                    |                        |                       |         |                    |        |        |
| > 📃 Ten komputer                                                                                                    |                        |                       |         |                    |        |        |
| Y Dysk USB (D:)                                                                                                    |                        |                       |         |                    |        |        |
| > Documents                                                                                                    |                        |                       |         |                    |        |        |
| > Mnie                                                                                                    |                        |                       |         |                    |        |        |
| Nazwa plike: citations                                                                                                    |                        |                       |         |                    |        | $\sim$ |
| Zapisz jako tyk: Text Document                                                                                                    |                        |                       |         |                    |        | $\sim$ |
|                                                                                                    |                        |                       |         |                    |        |        |
| <ul> <li>Ukryj foldery</li> </ul>                                                                                                    |                        |                       |         | Zapisz             | Anuluj |        |

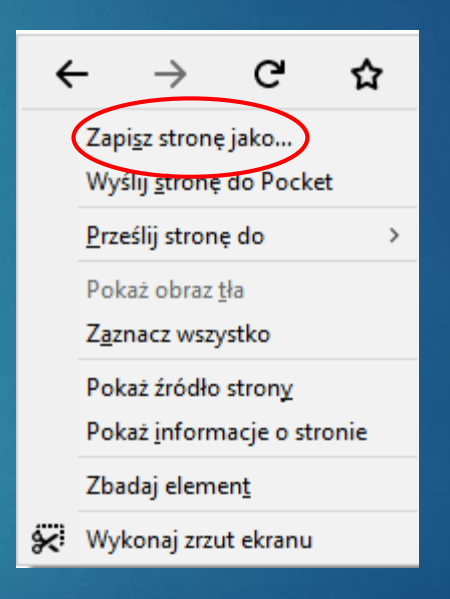

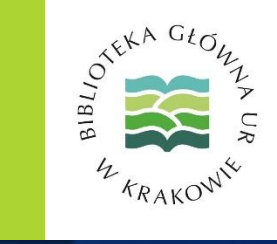

W naszym profilu ORCID wybieramy opcję importu danych w formacie BibTeX

| ❤ Works (39 of 39) 🕐   | + Add works     | Ł Export works  | 💉 Bulk edit | 1 Sort |
|------------------------|-----------------|-----------------|-------------|--------|
|                        | 💠 Search & link |                 |             | A 1    |
|                        | 🄊 Import BibTeX |                 |             |        |
| 2016   journal-article | + Add manually  |                 |             |        |
| Source:                | 🕑 Pr            | referred source |             | /=     |

Zostaniemy poproszeni o wybranie pliku (w tym wypadku plik: citations.txt)

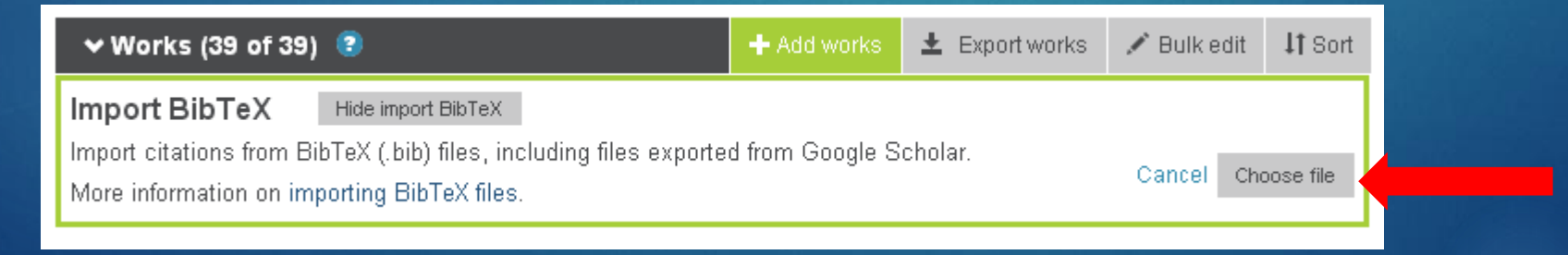

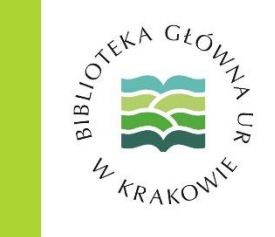

Niezależnie od źródła pobranych danych (Google Scholar, baza REPO) dalsza procedura dodawania publikacji w formacie BibTeX jest taka sama (z uwagi na RODO usunięto opisy bibliograficzne umożliwiające identyfikację autora)

| ✓ Works (39 of 39)                                                 | 2                                                                                          | + Add works     | Ł Export works | 🖍 Bulk edit | 11 Sort  |
|--------------------------------------------------------------------|--------------------------------------------------------------------------------------------|-----------------|----------------|-------------|----------|
| Import BibTeX Import citations from Bil<br>More information on imp | Hide import BibTeX<br>oTeX (.bib) files, including files exported<br>porting BibTeX files. | d from Google S | cholar.        | Cancel      | Save all |
| 2007   journal-article                                             |                                                                                            |                 |                | 6           | Î        |
| 2006   journal-article                                             |                                                                                            |                 |                | e           | 1        |
| 2012   journal-article                                             |                                                                                            |                 |                | •           |          |

Po wybraniu zapisanego wcześniej pliku pojawi się lista z naszymi publikacjami.

OTEKA GŁO

Możemy zaakceptować ją w całości

lub tylko wybrane pozycje.

Niepotrzebne lub dublujące się pozycje można usunąć z listy.

- Na liście pojawią się publikacje zaimportowane z naszego profilu w Google Scholar.
- Warto pamiętać, że niezależnie od sposobu uzupełniania listy publikacji w ORCID zawsze mamy możliwość edytowania zapisów.

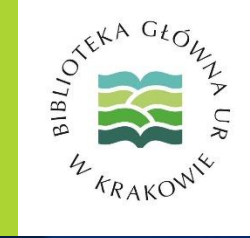